#### Eval15

A.M.M. Schreurs, X. Xian, L.M.J. Kroon-Batenburg, J. Appl. Cryst. (2010). 43, 70-82.

# help

- Typing "help" will open a webpage with the manual.
- Typing "help commandname" will open a webpage with the manual entry for the commandname.

Example: "help focus"

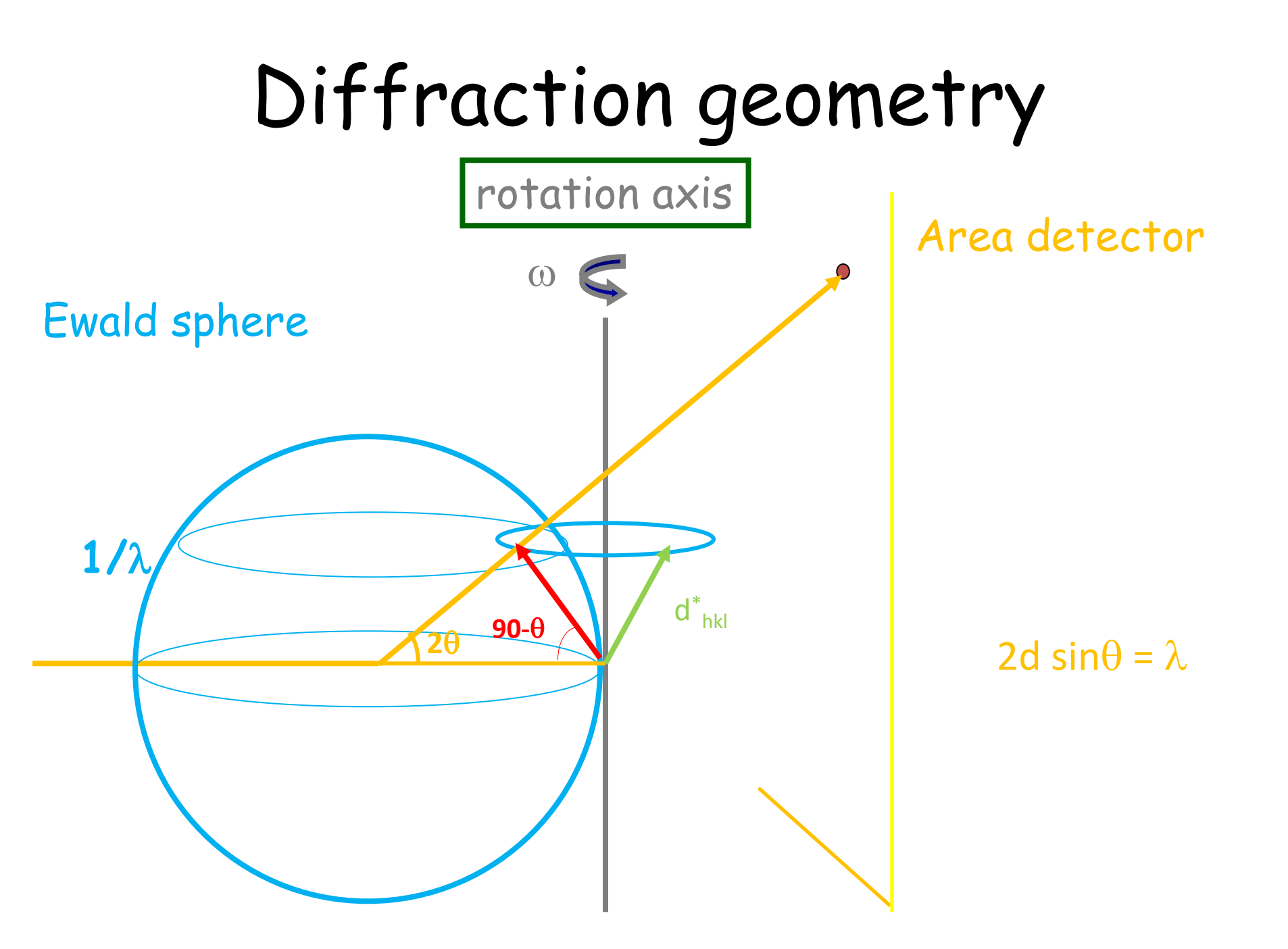

## General impact

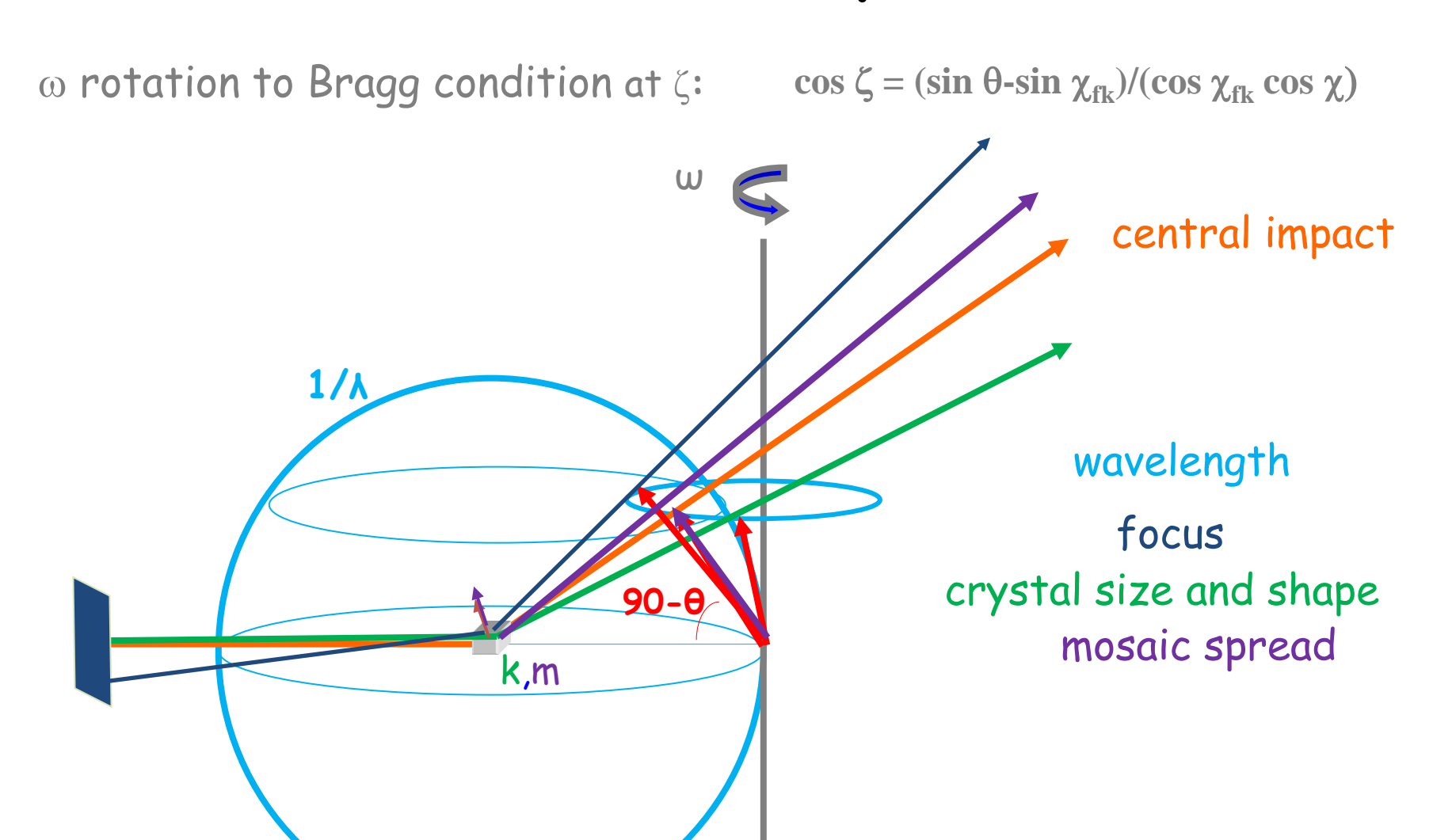

# Least squares (SVD)

$$\chi^{2} = \sum_{i=1}^{N} w_{i} \left[ \rho_{i} - JP_{i} - \sum_{m}^{M} J_{m}P_{im} - ax_{i} - by_{i} - c \right]^{2}$$
$$I = J \sum_{i=1}^{N} P_{i} \qquad \qquad \sigma_{i} = \sqrt{\rho_{i} + bgnoise^{2}} \qquad w_{i} = \frac{1}{\sigma_{i}^{2}}$$

Standard deviation of integrated reflection

$$\sigma_I^2 = \sigma_J^2 \left(\sum_{i=1}^N P_i\right)^2$$

$$fom_{box} = \left| \frac{\sum_{i=1}^{N} w_i (\rho_i - \rho_i^{calc})^2}{\frac{i=1}{N - N_p}} \right|$$

Variances and co-variances available

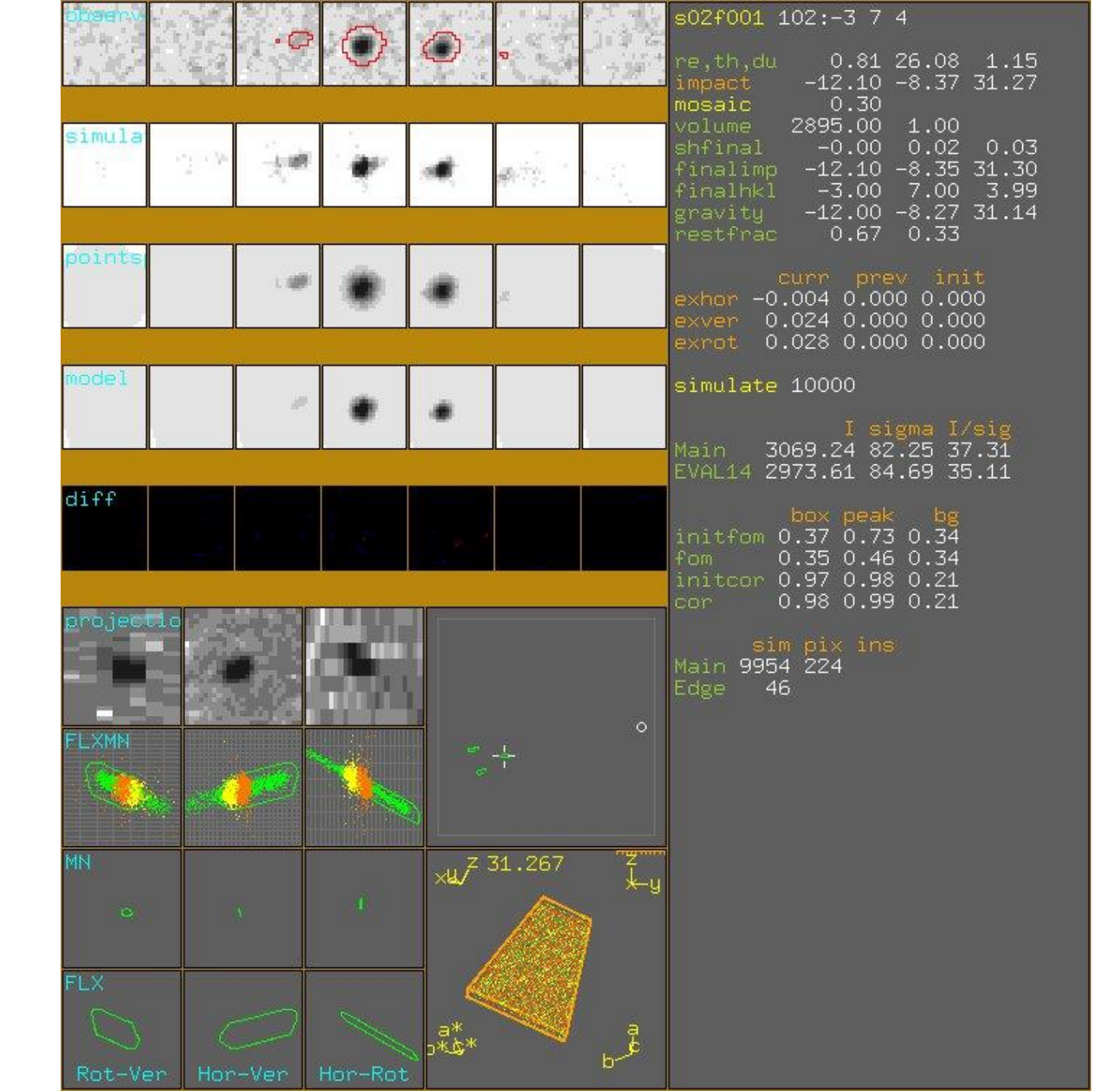

## **Configuration files**

- detector.pic
- focus.pic
- refine.pic
- simulation.pic
- spectrum.pic
- crystal.pic
- mosaic.pic
- [eval15.init]

### Read boxfile

- The command "read" opens a boxfile
- Example: read 1 100 opens the first boxfile reads reflection number 100 displays the reflection graphically

#### pq

- With the command "pq" the program will search for the next reflection with I/ $\sigma$ >10
- reflections with error flags (overflow, overlap, etc.) will be skipped

### **Refinement variables**

- The command "free" makes a variable refinable
- Example: free mosaic
- Only useful to determine parameters for the configuration files
- For the final intensity determination, use only free shextra

### refine

- With the command "refine" all free variables are refined
- Target function: fombox

#### onescan

- The command "onescan" iterates a variable from startvalue to stopvalue
- Example: refine (to refine impact position) distribution type onescan distribution plot onescan mosaic 0.05 0.1 1.0 (increment 0.05, startvalue 0.1, stopvalue 1.0)

#### onescan

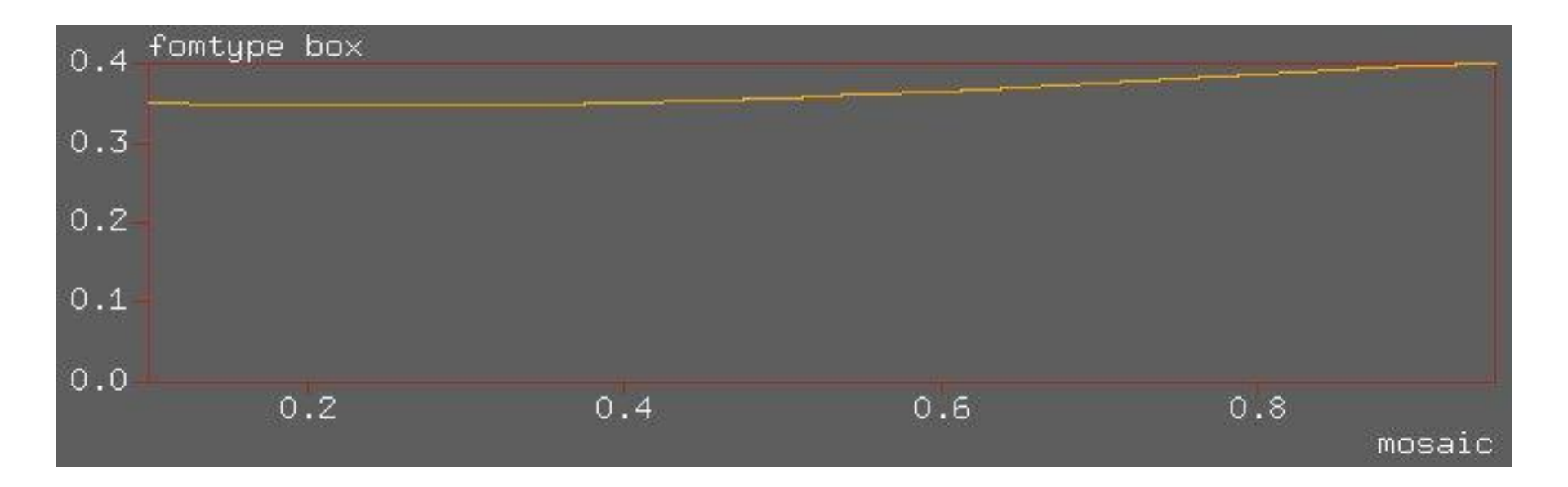

Minimum at mosaic = 0.25 for this reflection

#### mosaic

- The description of the mosaicity is given in the file mosaic.pic
  - Isotropic mosaicity
  - Anisotropic mosaicity (animo, anivec)
- With mosaicadd you can prepare a "mosaicity spectrum"
- The "mosaic spectrum" is a possibility to handle cracked crystals.

#### spectrum

- The X-ray spectrum of the primary beam is described in the file spectrum.pic
- You can add additional wavelengths using the command "lamdaadd"
- The command "show lambda" prints the current values
- With "distribution type lambda" and "distribution plot" you obtain a graphical output.

#### distribution plot

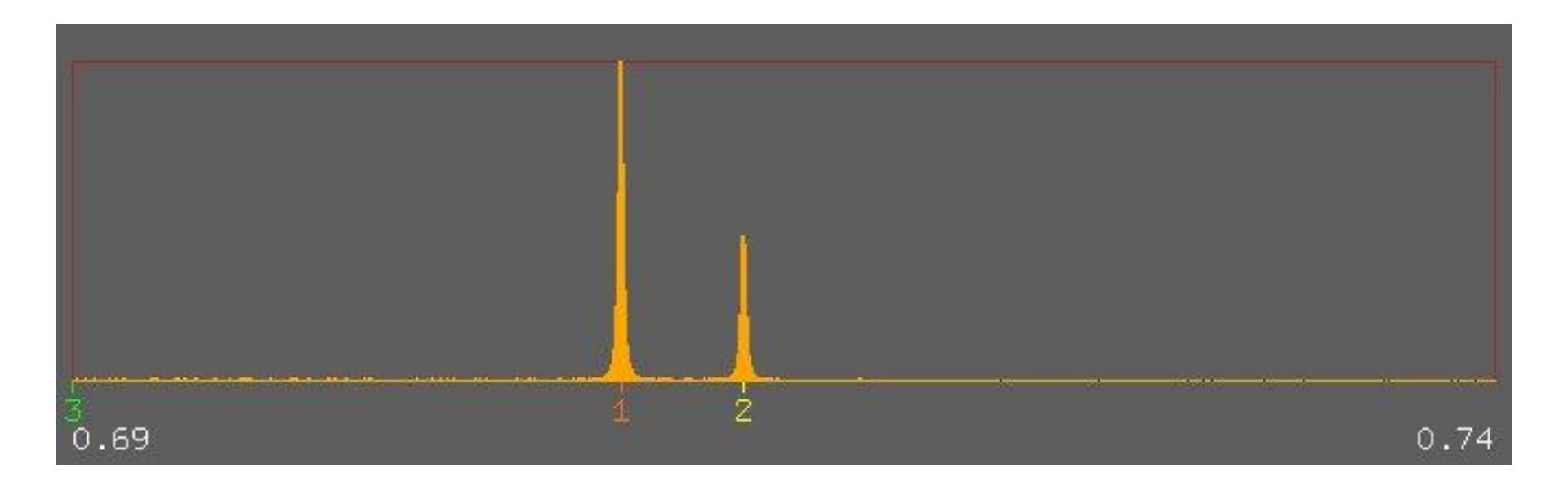

## printslices

- With the command "printsclices" it is possible to print pixel intensities on the screen
- Example: printslices simulated on go
- With "slicewrite" you can write the pixel intensities to a file

### printslices

| ====<br>frame <br>5 | = simulated ==== |     |     |    |    |     |      |      |       |       |      |        |        |        |        |        |        |        |        |        |   |     |    |    |    |
|---------------------|------------------|-----|-----|----|----|-----|------|------|-------|-------|------|--------|--------|--------|--------|--------|--------|--------|--------|--------|---|-----|----|----|----|
|                     | 1                | 2   | 3   | 4  | 5  | 6   | 7    | 8    | 9     | 1     | 1    | 1<br>2 | 1<br>3 | 1<br>4 | 1<br>5 | 1<br>6 | 1<br>7 | 1<br>8 | 1<br>9 | 2<br>0 | 2 | 2   | 23 | 24 | 25 |
| 25 l                | ==;              |     |     |    |    |     |      | ===: | ====: |       | ==== |        | ===:   |        |        |        |        |        | ==:    |        |   |     |    |    |    |
| 24                  |                  |     |     |    |    |     |      |      |       |       |      |        |        |        |        |        |        |        |        |        |   |     |    |    |    |
| 23 j                |                  |     |     |    |    |     |      |      |       |       |      |        |        |        |        |        |        |        |        |        |   |     |    |    |    |
| 22 j                |                  |     |     |    |    |     |      |      |       |       |      |        |        |        |        |        |        |        |        |        |   |     |    |    |    |
| 21                  |                  |     |     |    |    |     |      |      |       |       |      |        |        |        |        |        |        |        |        |        |   |     |    |    |    |
| 20                  |                  |     |     |    |    |     |      |      |       |       |      |        |        |        |        |        |        |        |        |        |   |     |    |    |    |
| 19                  |                  |     |     |    |    |     |      |      |       |       |      |        |        |        |        |        |        |        |        |        |   |     |    |    |    |
| 18                  |                  |     |     |    |    |     |      |      |       |       |      |        |        |        |        |        |        |        |        |        |   |     |    |    |    |
| 17                  |                  |     |     |    |    |     |      |      |       |       |      | ្ន     | -      |        |        |        |        |        |        |        |   |     |    |    |    |
| 16                  |                  |     |     |    |    |     |      |      |       | 2     | 2    | 1      | 2      | -      |        |        |        |        |        |        |   |     |    |    |    |
| 15                  |                  |     |     |    |    |     |      |      | 1     | 20    | 50   | 26     | 11     | 1      |        |        |        |        |        |        |   |     |    |    |    |
| 14                  |                  |     |     |    |    |     | 2    | Λ    | 33    | 29    | 2/0  | 20     | 20     | 4      | 1      |        |        |        |        |        |   |     |    |    |    |
| 12 1                |                  |     |     |    | 2  | 5   | 6    | 10   | 147   | 364   | 348  | 140    | 23     | 2      | т      |        |        |        |        |        |   |     |    |    |    |
| 11 1                |                  |     |     | 2  | 4  | 4   | 17   | 17   | 128   | 325   | 206  | 67     | 23     | 1      |        |        |        |        |        |        |   |     |    |    |    |
| 10 i                |                  |     |     | 1  | 1  | 3   | 4    | 7    | 22    | 93    | 75   | 17     | 11     |        |        |        |        |        |        |        |   |     |    |    |    |
| 9 j                 |                  |     |     | 1  |    | 2   | 1    | 2    | 1     | 8     | 4    | 3      |        |        |        |        |        |        |        |        |   |     |    |    |    |
| 8 j                 |                  |     |     |    |    |     |      |      |       | 1     | 2    |        | 1      | 1      |        |        |        |        |        |        |   |     |    |    |    |
| 7                   |                  |     |     |    |    |     |      |      |       |       |      |        |        | 1      |        |        |        |        |        |        |   |     |    |    |    |
| 6                   |                  |     |     |    |    |     |      |      |       |       |      |        |        |        |        |        |        |        |        |        |   |     |    |    |    |
| 5                   |                  |     |     |    |    |     |      |      |       |       |      |        |        |        |        |        |        |        |        |        |   |     |    |    |    |
| 4                   |                  |     |     |    |    |     |      |      |       |       |      |        |        |        |        |        |        |        |        |        |   |     |    |    |    |
| 3                   |                  |     |     |    |    |     |      |      |       |       |      |        |        |        |        |        |        |        |        |        |   |     |    |    |    |
| 2                   |                  |     |     |    |    |     |      |      |       |       |      |        |        |        |        |        |        |        |        |        |   |     |    |    |    |
| mini                | <b>n</b> 111     | m ( | a ( | а, | na | vir | nıım | 36   | 10    | sum ' | 2870 | 0 m    | ean    | 4      | 50     | 22     | c .    | ia     | nə     | 30     |   | 561 | 1  |    |    |

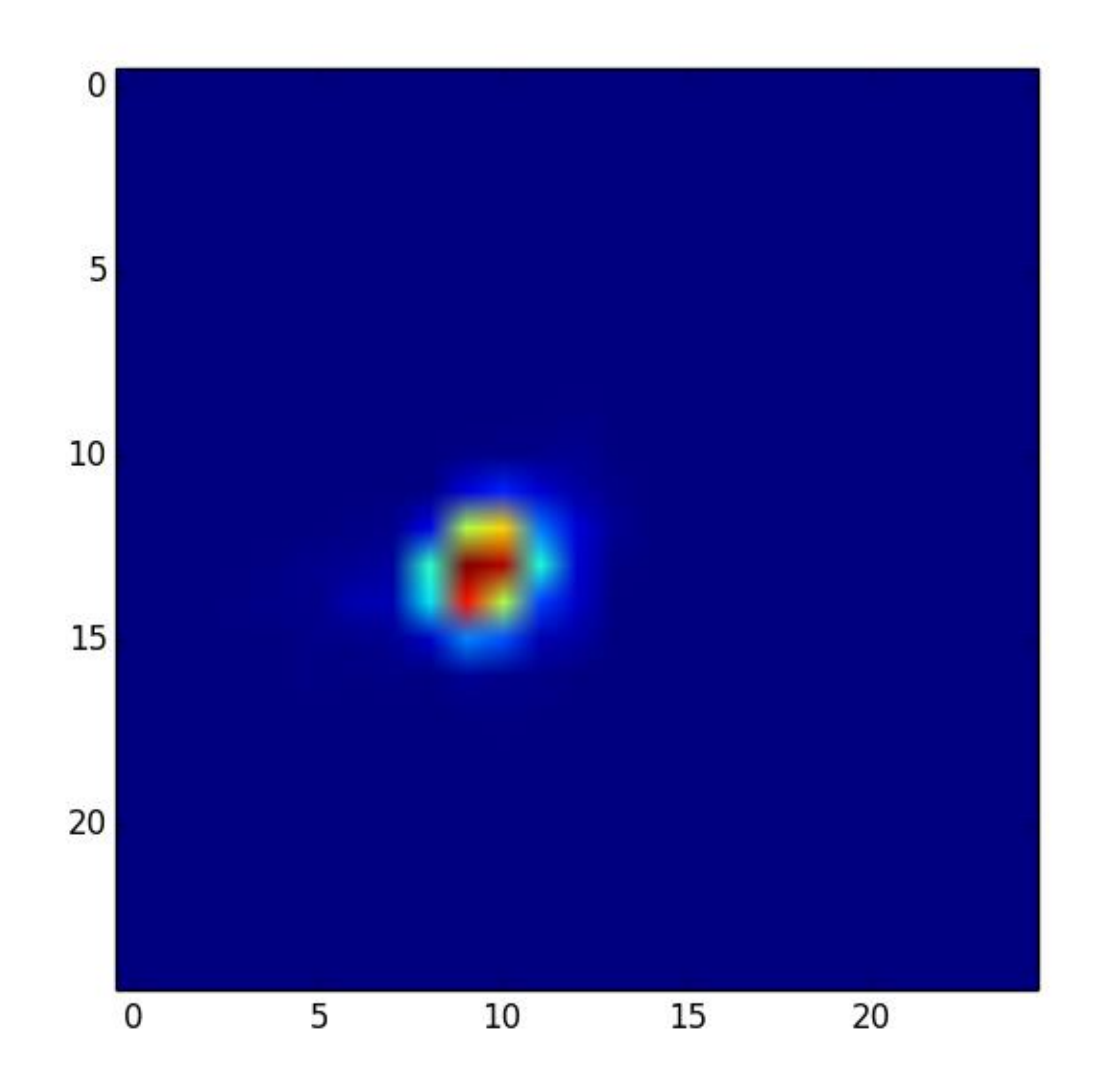

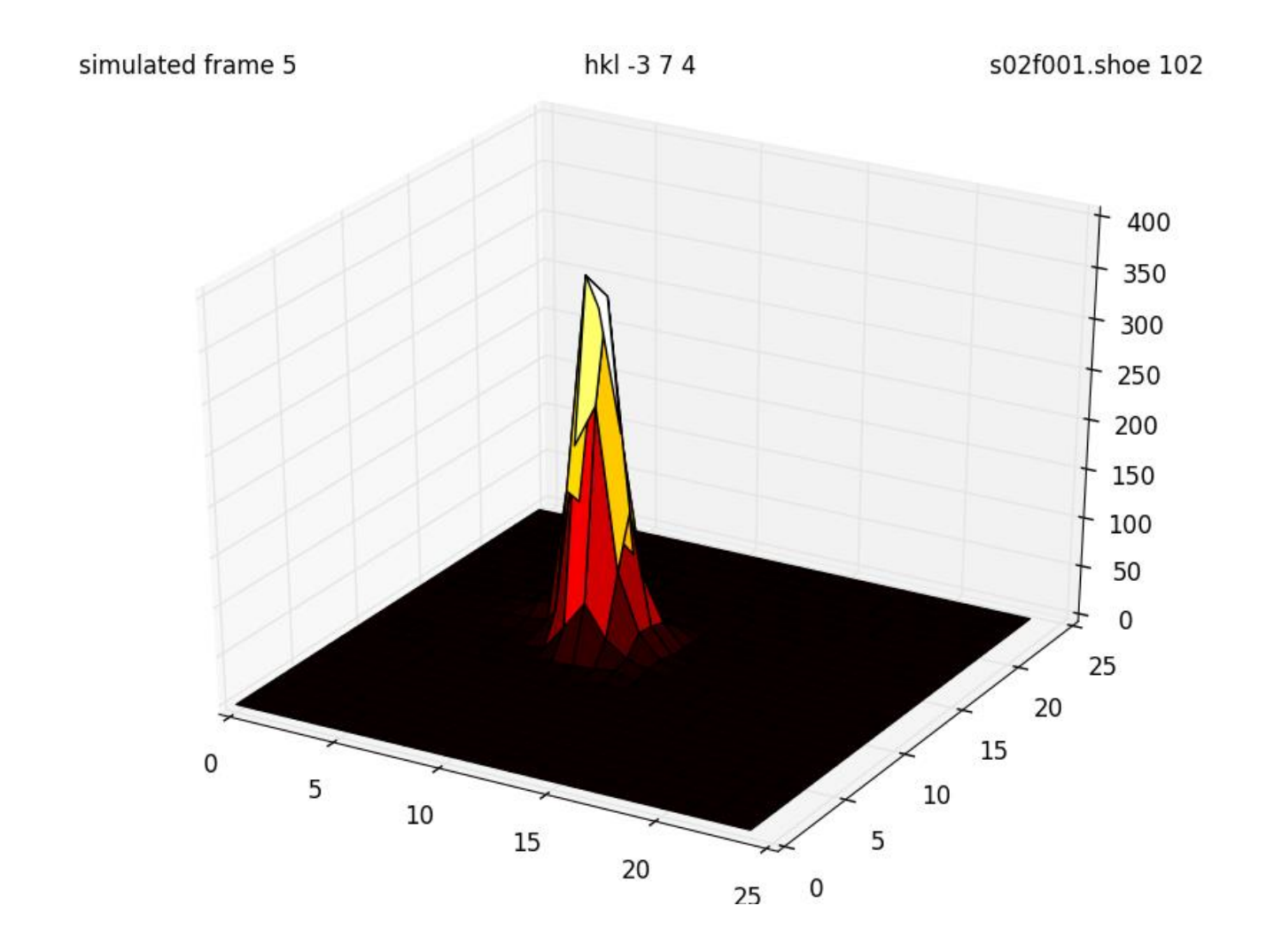

program "refl3d" (part of the Eval suite)